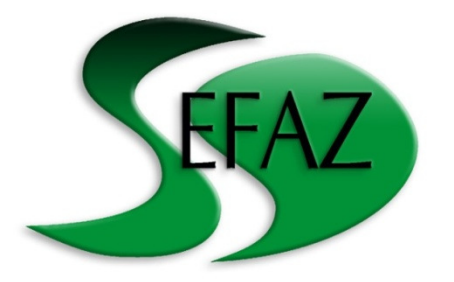

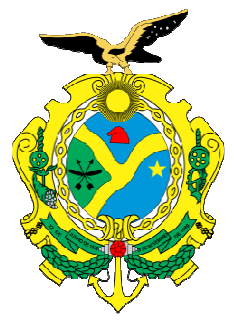

# Guia de utilização do Código de Segurança do Contribuinte - CSC

Manaus, 4 de agosto de 2015

## Código de Segurança do Contribuinte

# Informações Gerais

### O que é o CSC utilizado no projeto NFC-e?

O CSC é um código de segurança, uma senha numérica, de conhecimento exclusivo do contribuinte e da SEFAZ-AM, usado para garantir a autoria e a autenticidade do DANFE NFC-e.

#### Como posso obter o CSC?

O Código *CSC* deverá ser obtido por meio do Domicílio Tributário Eletrônico – DT-e, disponível no sítio da SEFAZ-AM.

#### Qual a finalidade do CSC ?

Para o consumidor, possibilita que este verifique a validade da NFC-e por meio da leitura do QR Code impresso no DANFE NFC-e.

Para empresa, representa a garantia de que seu DANFE NFC-e não será falsificado por terceiros.

# Informações Gerais

#### Como devo utilizar o CSC?

Quando o contribuinte for efetuar as configurações e os cadastros no programa emissor, deverá cadastrar o CSC e seu identificador (ID) correspondente, conforme os campos disponíveis no emissor.

# O que ocorre se eu não configurar o CSC no emissor de NFC-e?

Não permitirá ao consumidor confirmar a autencidade da NFC-e por meio da leitura do QR Code impresso no DANFE-NFC-e e poderá impedir a emissão da NFC-e. Além disso, a maioria dos programas emissores exige a informação desse código.

# Informações Gerais

#### Posso solicitar quantos CSC?

Não há um limte máximo de solicitações, porém uma mesma empresa somente poderá utilizar dois CSC ativos simultaneamente.

### Tenho que solicitar um CSC para cada estabelecimento?

Os CSC solicitados serão válidos para todos estabelecimentos do contribuinte dentro do estado.

#### Posso alterar meu CSC?

Sim. A qualquer momento a empresa poderá revogar um CSC ativo e solicitar um novo código.

#### 1. Acessar a opção "DT-e" no site da Sefaz

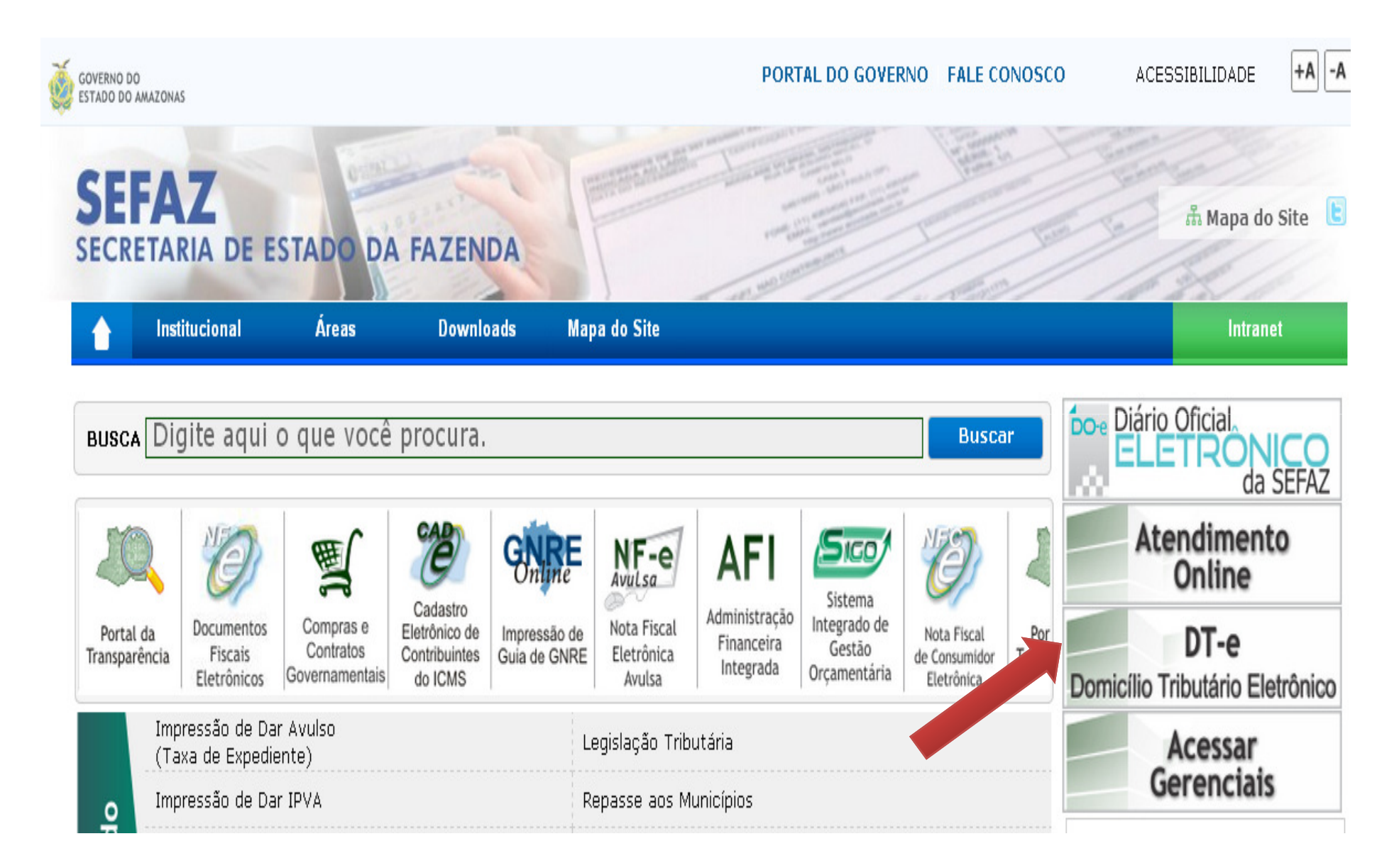

#### 2. Acessar no DT-e "Ver Todos"

|                                                                                                    |                                      |                                                                                                    | ALC: NO                                                                                                    | 22                                                                                                    |                                                                     |                              | all                 | - 1 Part               | 1 1 1 1 1 1                             |
|----------------------------------------------------------------------------------------------------|--------------------------------------|----------------------------------------------------------------------------------------------------|----------------------------------------------------------------------------------------------------|----------------------------------------------------------------------------------------------------|---------------------------------------------------------------------|------------------------------|---------------------|------------------------|-----------------------------------------|
| Portal da Si                                                                                                    | FAZ                                  |                                                                                                    |                                                                                                    |                                                                                                    | Manaus, 4                                                           | de agosto de                 | 2015                |                        | Sair                                    |
| Razão Social : SE                                                                                                    | CRETARIA DE                          | ESTADO DA I                                                                                                    | FAZENDA - A                                                                                                    | AMAZONAS                                                                                                    |                                                                     |                              |                     |                        |                                         |
| Insc. Estadual : 04                                                                                                    | .000.000-1                           | CNPJ: 04.31                                                                                                    | 2.377/0001-3                                                                                                    | 37                                                                                                    |                                                                     |                              |                     |                        |                                         |
| Situação Cadastral                                                                                                    | Débito                               | DAM                                                                                                    | GI                                                                                                    | Nota Fiscal                                                                                                    | EFD                                                                 | DIA                          | Regime Pagto.       | : Normal               | Nonhuma poua monsagor                   |
| mpresa Ativo                                                                                                    | Normal                               | Normal                                                                                                    | Normal                                                                                                    | Pendência                                                                                                    | Normal                                                              | Normal                       | NIRE                | :                      | Nennuma nova mensager                   |
|                                                                                                    |                                      | ATTNEÃO                                                                                                    |                                                                                                    | ~ ~                                                                                                    |                                                                     |                              |                     |                        |                                         |
| esquisar :                                                                                                    |                                      | Ver Todos                                                                                                    | : As notifica                                                                                                    | ições não aces                                                                                                    | sadas no pr                                                         | azo de 10 di                 | as, serão considera | das como ciencia tacit | a.                                      |
| Pesquisar :                                                                                                    | >                                    | Ver Todos<br>Débitos F<br>Consultar                                                                                                 | : As notifica<br>5<br>Fiscais (GDE<br>débitos e en                                                                                          | ições não aces<br>F) / Emissão c<br>nitir DAR para p                                                                                | sadas no pr<br>le DAR<br>agamentos                                  | azo de 10 dia                | as, serão considera | das como ciencia tacit | 3 •                                     |
| Pesquisar :<br>Categoria<br>Processos<br>Débitos Fiscais<br>Desembaraco                                                             | >                                    | Ver Todos<br>Débitos F<br>Consultar<br>Reanálise                                                                                    | : As notifica<br>Fiscais (GDE<br>débitos e en<br>e de NF-e<br>de NF-e não                                                                   | ições não aces<br>F) / Emissão c<br>nitir DAR para p<br>notificada.                                                                 | sadas no pr<br>le DAR<br>agamentos                                  | azo de 10 dia                | as, serão considera | das como ciencia tacit | 3 • · · · · · · · · · · · · · · · · · · |
| Pesquisar :<br>Categoria<br>Processos<br>Débitos Fiscais<br>Desembaraço<br>NF-e                                                     | ><br>><br>><br>>                     | Ver Todos<br>Débitos F<br>Consultar<br>Reanálise<br>Liberação<br>Solicitar P                                                        | : As notifica<br>Fiscais (GDE<br>débitos e en<br>e de NF-e<br>de NF-e não<br>o de NF-e (I<br>?agamento à                                    | ições não aces<br>F) / Emissão c<br>nitir DAR para p<br>notificada.<br>Pagamento à v<br>vista                                       | sadas no pr<br>le DAR<br>agamentos<br>ista)                         | azo de 10 dia                | as, serão considera | das como ciencia tacit | 3 •                                     |
| Pesquisar :<br>Categoria<br>Processos<br>Débitos Fiscais<br>Desembaraço<br>NF-e<br>Informações Cadastrais                           | ><br>><br>><br>><br>5                | Ver Todos<br>Débitos F<br>Consultar<br>Reanálise<br>Liberação<br>Solicitar P<br>Consultar                                           | : As notifica<br>Fiscais (GDE<br>débitos e en<br>e de NF-e não<br>o de NF-e não<br>o de NF-e (I<br>'agamento à<br>r Extrato de D            | F) / Emissão c<br>nitir DAR para p<br>notificada.<br>Pagamento à v<br>vista<br>e Desembaraço                                        | sadas no pr<br>le DAR<br>agamentos<br>ista)                         | azo de 10 dia                | as, serão considera | das como ciencia tacit | a .                                     |
| Pesquisar :<br>Categoria<br>Processos<br>Débitos Fiscais<br>Desembaraço<br>NF-e<br>Informações Cadastrais<br>Declarações            | ><br>><br>><br>><br>5<br>>           | Ver Todos<br>Débitos F<br>Consultar<br>Reanálise<br>Liberação<br>Solicitar P<br>Consulta<br>Consultar                               | : As notifica<br>Fiscais (GDE<br>débitos e en<br>e de NF-e não<br>o de NF-e (I<br>'agamento à<br>r Extrato de<br>Extrato de DAR p           | F) / Emissão c<br>nitir DAR para p<br>notificada.<br>Pagamento à v<br>vista<br>e Desembaraço<br>para Cancelamo                      | le DAR<br>agamentos<br>ista)                                        | porâneo de 1                 | nFC-e (Novo)        | das como ciencia tacit | 3 •                                     |
| Pesquisar :<br>ategoria<br>Processos<br>Débitos Fiscais<br>Desembaraço<br>NF-e<br>Informações Cadastrais<br>Declarações<br>Trânsito | ><br>><br>><br>><br>><br>><br>><br>> | Ver Todos<br>Débitos F<br>Consultar<br>Reanálise<br>Liberaçãe<br>Solicitar P<br>Consultar<br>Consultar<br>Solicitaçãe<br>Livros Fis | s<br>Fiscais (GDE<br>débitos e en<br>e de NF-e<br>de NF-e (I<br>Pagamento à<br>r Extrato de<br>Extrato de D<br>ão de DAR pa<br>so de DAR pa | EF) / Emissão c<br>nitir DAR para p<br>o notificada.<br>Pagamento à v<br>vista<br>e Desembaraço<br>Desembaraço<br>Dara Cancelamento | sadas no pr<br>le DAR<br>agamentos<br>ista)<br>o<br>ento Extemporán | porâneo de M<br>Peo de NFC-e | NFC-e (Novo)        | das como ciencia tacit | a •                                     |

3. Rolar a página para baixo até localizar a opção "Requisitar CSC - Código de Segurança do Contribuinte (token) - (PRODUÇÃO)"

Cadastrar Processo Cadastro de Novos Processos Digitais

Requisitar CSC - Código de Segurança do Contribuinte (token) - (PRODUÇÃO) Requisitar CSC - Código de Segurança do Contribuinte (token) - (Ambiente de Produção)

Requisitar CSC - Código de Segurança do Contribuinte (token) - (HOMOLOGAÇÃO) Requisitar CSC - Código de Segurança do Contribuinte (token) - (Ambiente de Homologação)

Alterar Inscrição de Nota Fiscal de Entrada (NOVO) Alterar inscrição de nota fiscal de entrada com carta de correção

Digitação de Notas Fiscais Convencionais, Devolução de Mercadoria, Operação com Armazém Geral Digitação de Notas Fiscais Convencionais, Devolução de Mercadoria, Operação com Armazém Geral

Cadastro de Contribuintes do Icms do Estado do Amazonas Cadastro de Contribuintes do Icms do Estado do Amazonas 4. Serão exibidos todos os CSC, ativos e inativos.

5. Se a data "Fim da vigência" estiver preenchido, significa que o CSC foi revogado. Caso contrário, estará ativo.

6. Para solicitar novo CSC, clique em "Requisitar novo CSC".

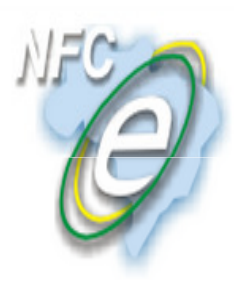

#### Nota Fiscal de Consumidor Eletrônica

Portal Estadual da NFC-e

Requisitar novo CSC

| ID CSC | Número CSC       | Inicio da vigência  | Fim da vigência     | Revogar Token |
|--------|------------------|---------------------|---------------------|---------------|
| 000019 | 7504115250920335 | 23/04/2014 15:03:19 |                     | Revogar       |
| 000018 | 5498045001347823 | 23/04/2014 14:53:27 | 04/09/2014 09:18:51 |               |
| 000017 | 8728711330687894 | 15/04/2014 20:55:41 | 23/04/2014 14:54:39 |               |
| 000016 | 0719870139886453 | 30/01/2014 22:05:34 | 15/04/2014 20:55:24 |               |
| 000015 | 0526130141400084 | 20/01/2014 21:42:34 | 15/04/2014 20:55:21 |               |

7. Será exibido o novo CSC solicitado (16 números).

8. Atenção para não confundir "ID CSC" com "Número CSC". Enquanto este representa o CSC propriamente dito, aquele serve apenas para identificar qual código está sendo utilizado. Ambas informações deverão ser cadastradas no programa emissor.

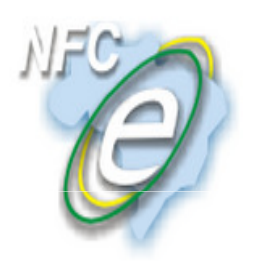

#### Nota Fiscal de Consumidor Eletrônica

Portal Estadual da NFC-e

• CSC emitido: 9594797909981472

#### Requisitar novo CSC

| ID CSC | Número CSC       | Inicio da vigência  | Fim da vigência     | Revogar Token |
|--------|------------------|---------------------|---------------------|---------------|
| 000020 | 9594797909981472 | 04/09/2014 09:21:24 |                     | Revogar       |
| 000019 | 7504115250920335 | 23/04/2014 15:03:19 |                     | Revogar       |
| 000018 | 5498045001347823 | 23/04/2014 14:53:27 | 04/09/2014 09:18:51 |               |
| 000017 | 8728711330687894 | 15/04/2014 20:55:41 | 23/04/2014 14:54:39 |               |

## 9. Caso deseje revogar o CSC, basta selecionar a o opção "Revogar" e depois em "Confirmar".

| ring To Hex 顺 SHA1 online 🛛 🔤 Nova Soluções em Tec |                                         | A página em sistemas.sefaz.am.gov.br diz: 🛛 🗙 |  |
|----------------------------------------------------|-----------------------------------------|-----------------------------------------------|--|
| NFC                                                |                                         | Deseja realmente revogar CSC com id [19]?     |  |
| G                                                  | Nota Fiscal d<br>Portal Estadual da NFC | <b>OK</b> Cancelar                            |  |
|                                                    |                                         |                                               |  |
|                                                    | • CSC emitido: 9594797                  | 7909981472                                    |  |

#### Requisitar novo CSC

| ID CSC | Número CSC       | Inicio da vigência  | Fim da vigência     | Revogar Token |
|--------|------------------|---------------------|---------------------|---------------|
| 000020 | 9594797909981472 | 04/09/2014 09:21:24 |                     | Revogar       |
| 000019 | 7504115250920335 | 23/04/2014 15:03:19 |                     | Revogar       |
| 000018 | 5498045001347823 | 23/04/2014 14:53:27 | 04/09/2014 09:18:51 |               |
| 000017 | 8728711330687894 | 15/04/2014 20:55:41 | 23/04/2014 14:54:39 |               |

### **Onde cadastrar o CSC**

O CSC deverá ser cadastrado no programa emissor do contribuinte antes da primeira nota fiscal emitida.

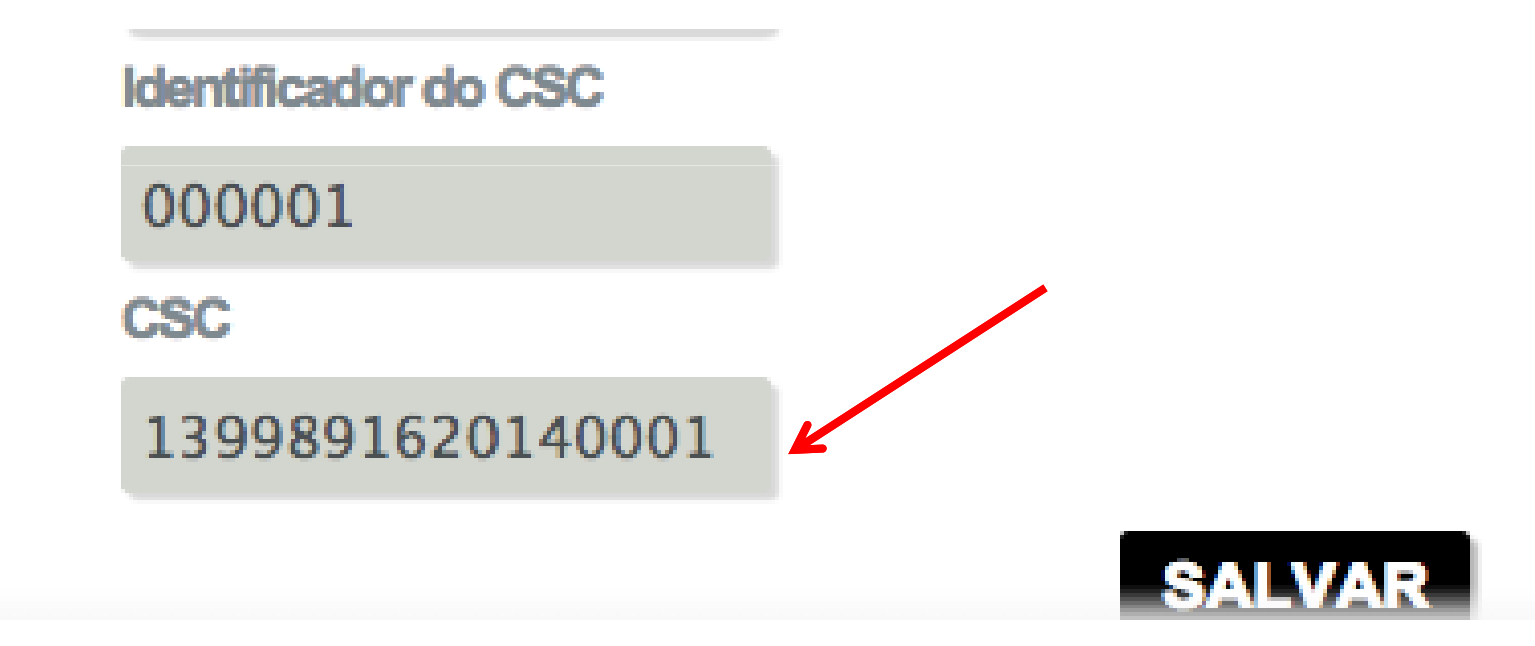

### **CSC de Homologação (Contribuintes)**

Para contribuintes, o procedimento é semelhante ao de solicitação do CSC de produção.

Cadastrar Processo Cadastro de Novos Processos Digitais

Requisitar CSC - Código de Segurança do Contribuinte (token) - (PRODUÇÃO) Requisitar CSC - Código de Segurança do Contribuinte (token) - (Ambiente de Produção)

Requisitar CSC - Código de Segurança do Contribuinte (token) - (HOMOLOGAÇÃO) Requisitar CSC - Código de Segurança do Contribuinte (token) - (Ambiente de Homologação)

Alterar Inscrição de Nota Fiscal de Entrada (NOVO) Alterar inscrição de nota fiscal de entrada com carta de correção

Digitação de Notas Fiscais Convencionais, Devolução de Mercadoria, Operação com Armazém Geral Digitação de Notas Fiscais Convencionais, Devolução de Mercadoria, Operação com Armazém Geral

Cadastro de Contribuintes do Icms do Estado do Amazonas Cadastro de Contribuintes do Icms do Estado do Amazonas

### CSC de Homologação (não contribuintes)

Usuários do ambiente de desenvolvedores, em substituição ao procedimento descrito anteriormente, deverão utilizar o valor "0123456789" para o CSC e o identificador "000001".